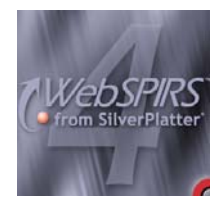

# SilverPlatter WebSPIRS 4.1.

Η υπηρεσία WebSPIRS από τη SilverPlatter αποτελεί ένα φιλικό εργαλείο πρόσβασης και αναζήτησης σε περιεχόμενα βάσεων δεδομένων. Η Βιβλιοθήκη και Κέντρο Πληροφόρησης του Πανεπιστημίου Θεσσαλίας έχει εξασφαλίσει πρόσβαση μέσω της WebSPIRS σε τρεις βιβλιογραφικές βάσεις δεδομένων. Συγκεκριμένα την CAB Abstracts, η οποία καλύπτει θέματα Γεωπονικών επιστημών και την EconLit Abstracts η οποία καλύπτει θέματα Οικονομικών Επιστημών.

Η πρόσβαση στις βάσεις είναι δυνατή μέσω των διευθύνσεων που προβάλλονται παρακάτω και μόνο μέσω των Η/Υ του δικτύου του Ιδρύματος με αυτόματη αναγνώριση της διεύθυνσης IP του Η/Υ. Συγκεκριμένα:

| Βάση Δεδομένων    | Ηλεκτρονική Διεύθυνση               |
|-------------------|-------------------------------------|
| CAB Abstracts     | http://ermis.lib.uth.gr:8590/cab/?  |
| EconLit Abstracts | http://ermis.lib.uth.gr:8590/econ/? |

#### Βασικά χαρακτηριστικά:

#### Α: Διαθἑτει:

- Πέντε μηχανισμούς αναζήτησης (Basic Search, Search Builder, Suggest, Index, Thesaurus)
- Θησαυρό όρων
- Εύχρηστο οδηγό χρήσης

#### Β: Παρέχει τη δυνατότητα:

- Απλής και σύνθετης αναζήτησης (Search Builder) με χρήση της Boolean λογικής και λέξεων-κλειδιών
- Ανάκτησης λίστας αποτελεσμάτων μέσω εκτύπωσης, ηλεκτρονικού ταχυδρομείου και αποθήκευσης
- Δημιουργίας και προσωρινής αποθήκευσης ιστορικού αναζητήσεων
- Άμεσης σύνδεσης μέσω URL με το πλήρες κείμενο κάποιων άρθρων.

### Περιεχόμενα:

| Αρχική σελίδα υπηρεσίας          | 2 |
|----------------------------------|---|
| Μηχανισμοί αναζήτησης            | 4 |
| Προβολή αποτελεσμάτων αναζήτησης | 7 |
| <u>Οδηγός – βοήθεια</u>          | 8 |

**Σημείωση**: στο κείμενο έχουν ενσωματωθεί **υπερσυνδέσεις (hyperlink)** είτε πάνω σε λέξεις-φράσεις, είτε με τη σημείωση [Περισσότερα]. Οι υπερσυνδέσεις αυτές οδηγούν στις σχετικές κάθε φορά σελίδες του Οδηγού Βοήθειας της online πληροφοριακής υπηρεσίας.

# Αρχική σελίδα υπηρεσίας

Στην αρχική σελίδα της υπηρεσίας προβάλλεται μήνυμα ότι ο χρήστης έχει εισαχθεί στο σύστημα WebSPIRS, το οποίο λειτουργεί μέσα από διαφορετικό παράθυρο. Αν δεν προβληθεί το παράθυρο εργασίας της WebSPIRS, ο χρήστης μπορεί να επιλέξει την προβολή του (**Bring it Back**) ή την επανεκκίνηση της διαδικασίας εισόδου στην υπηρεσία (**Start Over**).

**Σημειώνεται** πως απαραίτητη προϋπόθεση για την προβολή του παραθύρου του συστήματος WebSPIRS είναι η ενεργοποίηση στο πρόγραμμα φυλλομέτρησης (π.χ. Internet Explorer, Netscape, Firefox, κ.ά) των αναδυόμενων παραθύρων (pop-up windows).

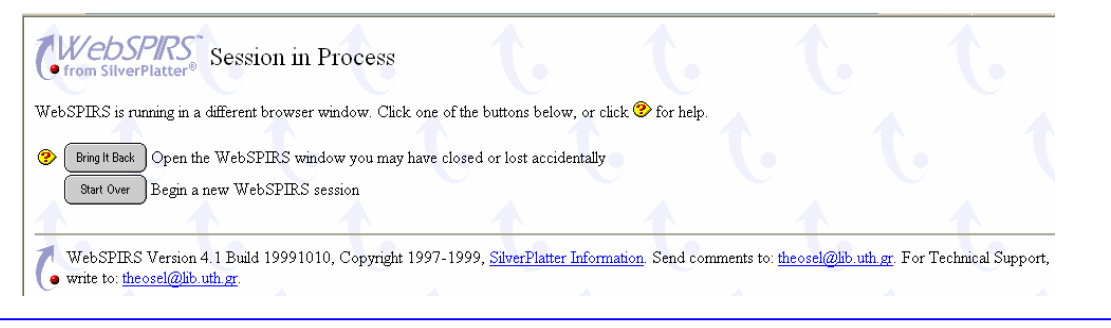

Ο χρήστης οδηγείται απευθείας στην οθόνη του μηχανισμού αναζήτησης. Από τη λίστα **Databases in use** μπορεί να δει ποιές βάσεις δεδομένων έχουν επιλεχθεί. Μπορεί να αφαιρέσει (ή να προσθέσει) βάσεις δεδομένων πατώντας το κουμπί **Databases** στο δεξί μέρος της οθόνης.

| <ul> <li>http://ermis.lib.uth.gr:8590 - WebSPIRS - Microsoft Internet Explorer</li> <li>Database in voor.</li> <li>Click here for database informat</li> <li>Words anywhere Title Author Subject</li> <li>Find:</li> <li>English French Spanish German Italian</li> <li>Get Other Limits Current limits: (none)</li> <li>Change Display Determine how search results are displayed and other options.</li> <li>Load History Load searches you saved previously.</li> </ul> | ion.<br>Contemport<br>Contemporte |                                                                                                    |
|----------------------------------------------------------------------------------------------------|----------------------------------------------------------------------------------------------------|----------------------------------------------------------------------------------------------------|
| Ολοκληρώθηκε                                                                                                    | Cancel                                                                                                    | Logout     HELP                                                                                                    |
| <sup>Se</sup><br>πε περίπτωση που ο χρήστης δε γνωρίζει ποια<br>βάση μπορεί να ανταποκριθεί στις πληροφοριακές<br>του ανάγκες, προσφέρεται η επιλογή εύρεσης<br>σχετικών βάσεων δεδομένων ( <b>Find Related</b><br><b>latabases</b> ).<br>Για παράδειγμα, ένας χρήστης επιθυμεί να<br>αναζητήσει τον όρο "βότανα" (herbs). Εισάγει το<br>δρο στο μηχανισμό <b>Find Related databases</b><br>ται του επιστρέφονται τα αποτελέσματα για το                                   | <ul> <li>rver: UNIVERSITY OF THESSALY</li> <li>CAB Abstracts (2006/12-2007/03)<sup>2</sup></li> <li>EconLit (2006/05-2007/04)<sup>2</sup></li> <li>CAB Abstracts (2006/01-2006/11)<sup>2</sup></li> <li>EconLit (2003-2006/04)<sup>2</sup></li> <li>CAB Abstracts (1993-1994)<sup>2</sup></li> <li>CAB Abstracts (1991-1992)<sup>2</sup></li> <li>CAB Abstracts (1989-1990)<sup>2</sup></li> <li>EconLit 1969-2002<sup>2</sup></li> <li>CAB Abstracts 2005<sup>2</sup></li> <li>CAB Abstracts 2005<sup>2</sup></li> <li>CAB Abstracts 2003<sup>2</sup></li> <li>CAB Abstracts 2003<sup>2</sup></li> <li>CAB Abstracts 2003<sup>2</sup></li> <li>CAB Abstracts 2003<sup>2</sup></li> <li>CAB Abstracts 2003<sup>2</sup></li> </ul>                                                                                                    | Databases      Searches      Suggest      All Index      Thesaurus      Database      Montained      ShouMarked      CAbout WebSPIRS |
| συγκεκριμένο όρο ανά βάση δεδομένων. Έπειτα<br>ιυτός πρέπει να επιλέξει ☑ ποιες από αυτές τις<br>βάσεις επιθυμεί να δει αναλυτικότερα ( <b>Open</b><br>Selected Databases).                                                                                                    |                                                                                                    |                                                                                                    |

Ημερομηνία Δημιουργίας: 07/06/2006

Στη δεξιά πλευρά της οθόνης της υπηρεσίας WebSPIRS προβάλλεται μπάρα εργαλείων. Συγκεκριμένα:

- Έξοδος από την υπηρεσία (**Logout**)
- Προβολή σε νέο παράθυρο του οδηγού βοήθειας (**HELP**)
- Προβολή των διαθέσιμων βάσεων δεδομένων (Databases). Οι βάσεις δεδομένων που χρησιμοποιεί ο χρήστης είναι επιλεγμένες ☑.

Στη μέση της μπάρας εργαλείων προσφέρονται τέσσερις -πλέον του βασικού- μηχανισμοί αναζήτησης (Searches, Suggest, Index, Thesaurus) οι οποίοι παρουσιάζονται στην επόμενη ενότητα του παρόντος οδηγού.

Στο κάτω μέρος της μπάρας εργαλείων προσφέρονται οι επιλογές:

- Προβολή σε νέο παράθυρο πληροφοριών σχετικά με τη (-ις) Βάση(-εις) Δεδομένων που χρησιμοποιεί ο χρήστης στην τρέχουσα είσοδό του στην υπηρεσία (Database information). Εκτός από πληροφορίες περιλαμβάνονται και περιγραφές των εργαλείων που εμπεριέχονται σε κάθε βάση, π.χ. πεδία περιγραφής βάσης, θησαυρός, ευρετήριο, παραδείγματα αναζητήσεων, κ.λπ.
- Προβολή επιλεγμένων εγγραφών που επιστράφηκαν από μία αναζήτηση (Show Marked Records)
- Πληροφορίες σχετικά με την ίδια την υπηρεσία (**About WebSPIRS**).

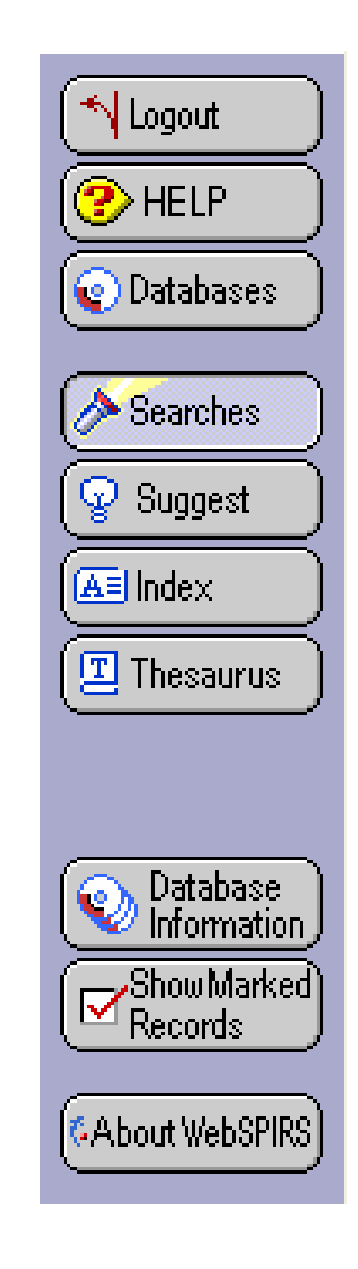

## Μηχανισμοί αναζήτησης

Μετά την επιλογή για προβολή των βάσεων δεδομένων που ενδιαφέρουν το χρήστη (**Open Selected Databases**) στο περιβάλλον εργασίας της υπηρεσίας εμφανίζεται ο μηχανισμός αναζήτησης. Ο χρήστης έχει τη δυνατότητα να:

- avaζητήσει επιθυμητούς όρους (Find) σε συγκεκριμένα πεδία avaζήτησης (Words anywhere, Title, Author, Subject),
- αναζητήσει με το μηχανισμό Search Builder,
- περιορίσει την αναζήτησή του με κριτήριο τη γλώσσα (English, French, Spanish, German, Italian) ή άλλα κριτήρια (Set other limits),
- επιλέξει τον τρόπο προβολής των αποτελεσμάτων (Change Display),
- "φορτώσει" παλαιότερες και αποθηκευμένες αναζητήσεις (Load History), προκειμένου να συνδυάσει τις αποθηκευμένες αναζητήσεις με νέες που πρόκειται να εκτελεστούν.

| http://ermis.lib.uth.gr:8590 - WebSPIRS - Microsoft Internet Explorer                                                                                                    |                                                                                       |
|----------------------------------------------------------------------------------------------------|---------------------------------------------------------------------------------------|
| <ul> <li>http://ermis.lib.uth.gr:8590 - WebSPIRS - Microsoft Internet Explorer</li> <li>Databases in use:<br/>Click here for database information.</li> <li>Words anywhere O Title O Author O Subject</li> <li>Find:</li> <li>English French Spanish German Italian</li> <li>Get Other limits Clear All limits Current limits: (none)</li> <li>Change Display Determine how search results are displayed and other options.</li> <li>Load searches you saved previously.</li> </ul> | Logout<br>Logout<br>HELP<br>Databases<br>Searches<br>Suggest<br>Logindex<br>Thesaurus |
|                                                                                                    | CAbout WebSPIRS                                                                       |
| 🥌 Ολοκληρώθηκε 🔮 Internet                                                                                                    |                                                                                       |

Ο μηχανισμός αναζήτησης **Search Builder** παρέχει τη δυνατότητα στο χρήστη να εκτελέσει αναζήτηση σε συγκεκριμένα πεδία (in) και να συνδυάσει όρους αναζήτησης (**Terms**) με χρήση της λογικής BOOLEAN (and, or, not).

Kai σε αυτό το μηχανισμό αναζήτησης ο χρήστης μπορεί να ορίσει περιορισμούς (Set other limits).

| Search Builder                                                                                                    | tart<br>Back to Search |                          |
|----------------------------------------------------------------------------------------------------|------------------------|--------------------------|
| Type your terms and select the fields to use in the search. Click Start Search when you have entered all your search terms. To select multiple fields, ctrl, or command key and click. | hold down the shift,   | HELP     Databases       |
| 🤣 Terms:                                                                                                    |                        | Searches                 |
| in (Terms anywhere)                                                                                                    |                        | © Suggest                |
| TI-TITLE                                                                                                    |                        | (All Index               |
| AB-ABSTRACT                                                                                                    |                        | Thesaurus                |
| ● and ○ or ○ not                                                                                                    |                        |                          |
| Terms:                                                                                                    |                        | ( Detekers)              |
| in (Terms anywhere)                                                                                                    |                        | Information              |
| — Fields below are from ALL databases —                                                                                                    |                        | (Show Marked)<br>Records |
| AB-ABSTRACT                                                                                                    |                        | (C 0.L AWALODIDO)        |
|                                                                                                    |                        | About websriks           |
| Set Other Limits) (Clear All Limits) Current limits: (none)                                                                                                    |                        |                          |
|                                                                                                    |                        |                          |

Στη μπάρα εργαλείων προσφέρονται ακόμα τέσσερις μηχανισμοί αναζήτησης. Συγκεκριμένα: Προβολή ιστορικού αναζητήσεων κατά την τρέχουσα είσοδο του χρήστη στην υπηρεσία και επεξεργασία τους (Searches), Προβολή εναλλακτικών όρων αναζήτησης και εκτέλεση αναζήτησης με αυτούς (Suggest), Αλφαβητική προβολή όρων αναζήτησης (Index), Δομημένη προβολή όρων αναζήτησης (**Thesaurus**) Σημειώνεται ότι, σε περίπτωση που ο χρήστης διεξάγει ταυτόχρονα αναζητήσεις σε παραπάνω από μία βάσεις (π.χ. CAB Abstracts και SPORT 🔨 Logout Discus), οι μηχανισμοί Ευρετηρίου (Index) και Θησαυρού (Thesaurus) δεν ενεργοποιούνται, καθώς οι βάσεις δε διαθέτουν κοινό ευρετήριο ή HELP θησαυρό όρων. 💽 Databases À Searches 😨 Suggest 🔚 Index 🔳 Thesaurus Databases in use: N Logout WebSPIRS Click here for database information. 🗸 from SilverPlatter 🕐 HELP Words anywhere ○ Title ○ Author ○ Subject
 . Oatabases Find: Database Start Search Information ➢ Searches (Search Builder) 🗌 English 🔲 French 🔲 Spanish 🔲 German 🔲 Italian Suggest Show Marked) 🥐 (Set Other Limits) (Clear All Limits) Current limits: (none) Records Al Index (Change Display) Determine how search results are displayed and other options. I Thesaurus About WebSPIRS 💿 Database Information Search Results (Remove Checked) (Re-type Checked) #2 extracts 999 Display Show Marked Records Combine Checked) #1 herbs 107 Display Combine using: 💿 and 🔵 or About WebSPIRS Save History Όταν ο χρήστης έχει εκτελέσει πάνω από μία αναζητήσεις, Load History αυτόματα στη σελίδα του βασικού μηχανισμού αναζήτησης προβάλλεται ιστορικό αναζητήσεων. Ο χρήστης μπορεί να διαγράψει (**Remove Checked**), να διορθώσει την πληκτρολόγηση

(Retype Checked), να συνδυάσει αναζητήσεις (Combine Checked) με Boolean λογική (and-or), να αποθηκεύσει (Save History) και να φορτώσει ιστορικό αναζητήσεων (Load History). Σημειώνεται ότι οι αναζητήσεις αποθηκεύονται στη βάση της WebSPIRS και είναι ενεργές για περιορισμένο χρονικό διάστημα.

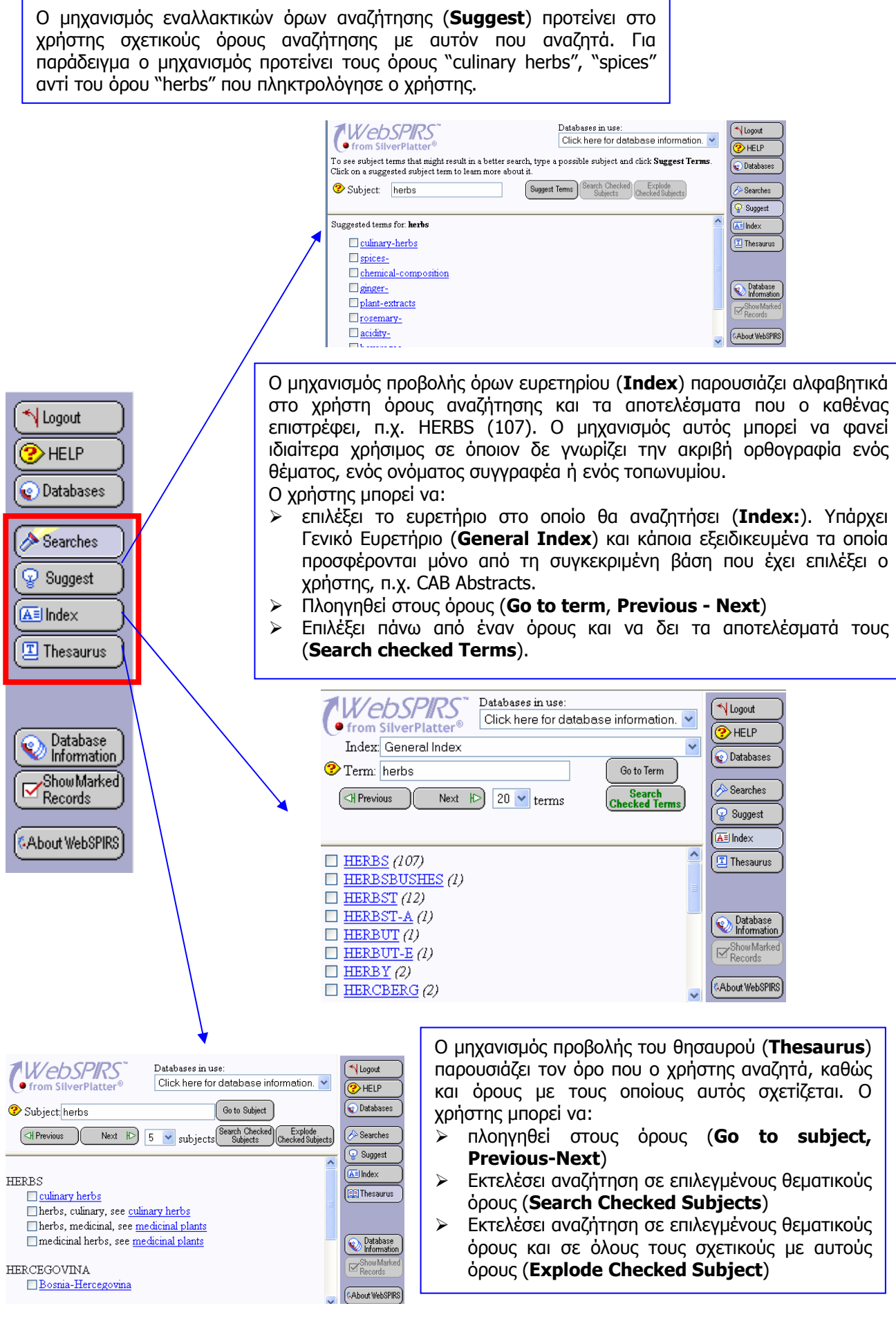

Ημερομηνία Δημιουργίας: 07/06/2006

<sup>- 6 -</sup>

## Προβολή αποτελεσμάτων αναζήτησης

Στη λίστα των αποτελεσμάτων μιας αναζήτησης παρέχεται η δυνατότητα επιλογής συγκεκριμένων εγγραφών και εκτύπωσης (**Print**), αποθήκευσης (**Save**) ή αποστολή τους με ηλ. ταχυδρομείο (**E-mail**). Ακόμα είναι δυνατή η αλλαγή του τρόπου παρουσίασης των αποτελεσμάτων (**Change Display**).

| earch: (herbs) in SU                                                                                                    | HELP            |
|----------------------------------------------------------------------------------------------------|-----------------|
| Change Display Settings                                                                                                    | Q Databases     |
| TI TITLE Antioxidant activities of extracts from selected culinary herbs and spices                                                                                                    |                 |
| All All HORSE Handburg all Dorman H-I-D: Hillingen -R                                                                                                    | (🔗 Searches     |
| SO SOLUCIE (BUBLIOGRAPHIC CITATION): Food-Chemistry 2006: 97(1): 122-129                                                                                                    | Suggest         |
| DB DIEL ISHER OFFAN INC. Flowing Control of Control of  |                 |
| LA LANGUAGE OF TEXT. English                                                                                                    |                 |
| AP APSTRACT Recently interest in plant, derived food additives has grown mainly because supplied in anti-puidants suffer from several drawbacks                                                                                                    | ( 🔳 Thesaurus 🌖 |
| Ab Abstraction is recently into the hear shows to rook address has given in main you could be shown to have been shown to no sees health around in romenties. In the present show hard-oticilled extracts from head                                                                                                    |                 |
| I with motion and the state and the state of the state of |                 |
| reduction of biologic acid necovidation is concerned and a laboration of a laboration of a more and individual (nonline).                                                                                                    | ( Database )    |
| reducion, minimum of the information of the and nonestic grantice of a straining the anti-and a straining and minimum of the information of the straining of the straining of th |                 |
| reduction to determine a second second se                                                                                                    | ShowMarked      |
| and over the available of the relation $relation relation rela$    | (Kecords)       |
| retarding the oxidation of molect acto, in the molect acto peroxidation assay, i g of the oxidation and acted existing a field existing and a state of the oxidation of the state of the oxidation of the oxidation of the oxidatio | About WebSPIRS  |
| ing of a volva, respectively. Thus, our extracts are promising anematives to synthetic substances as rood nigredients with annoxidant activity.                                                                                                    |                 |
| PIFUBLICATION TPE: JOURNAL-MILLIE                                                                                                    |                 |
| AN ACCESSION NUMBER: 20065060724                                                                                                    |                 |
| Record 2 of 7 in CAB Abstracts (2006/02-2006/03)                                                                                                    |                 |
| ITITLE: The effect of mendi (Chaerophyllum sp.) on ripening of vacuum-packed herby cheese.                                                                                                    |                 |
| AU AUTHOR(S): <u>Larake,-2</u> ; <u>Sagun,-E</u> ; <u>Durmaz,-H</u>                                                                                                    |                 |
| SO SOURCE (BIBLIOGRAPHIC CITATION): <u>International-Journal-ot-Dairy-Technology</u> , 2006; 59(1): 35-39.                                                                                                    |                 |
| PB PUBLISHER: Oxford, U.K. Blackwell Publishing.                                                                                                    |                 |
| LA LANGUAGE OF TEXT: English                                                                                                    |                 |
| AB ABSTRACT: The composition, biochemical and sensory parameters of control cheese (without herbs) and four herby cheeses at U.5, 1, 2 and                                                                                                    |                 |
| 3% herb levels (mendi, Chaerophyllumsp.) npened at 4+or-1 degrees C for 90 days were compared. As herb levels increased from 0.5 to 3%,                                                                                                    |                 |
| dry matter and pH value decreased significantly. However, dry matter of all cheeses showed similar changes during ripening. The salt content of                                                                                                    |                 |
| samples changed from 3.44 to 5.47% during ripening. There was a tendency toward slightly higher titratable acidity in cheeses with more added                                                                                                    |                 |
| herbs. Ripening index, trichloroacetic acid-soluble nitrogen/total nitrogen, phosphotungstic acid-soluble nitrogen/total nitrogen, and lipolysis values                                                                                                    |                 |
| of the cheese samples were affected by adding herbs and by ripening time. The most acceptable sensory score was obtained with 1% added                                                                                                    |                 |
| herbs                                                                                                    |                 |
| PT PUBLICATION TYPE: Journal-article                                                                                                    |                 |
| AN ACCESSION NUMBER DOLAS 2022707                                                                                                    |                 |

Όταν έχει εξασφαλιστεί από τη Βιβλιοθήκη πρόσβαση στο πλήρες κείμενο της εγγραφής, προβάλλεται στο πεδίο **URL:** σχετικός υπερσύνδεσμος που οδηγεί απευθείας στη σελίδα του άρθρου στον ιστότοπο του διαθέτη, από όπου είναι δυνατή η αποθήκευση του πλήρους κειμένου. Σε περίπτωση που ο υπερσύνδεσμος είναι λανθασμένος, ο χρήστης μπορεί να αναζητήσει το συγκεκριμένο άρθρο μέσα από τον ιστότοπο του διαθέτη του περιοδικού, όπου δημοσιεύθηκε το άρθρο. Πληροφορίες σχετικά με τον τίτλο του περιοδικού και το συγκεκριμένο άρθρο (τεύχος, έτος, κ.λπ.) παρέχονται από το πεδίο **SO Source**.

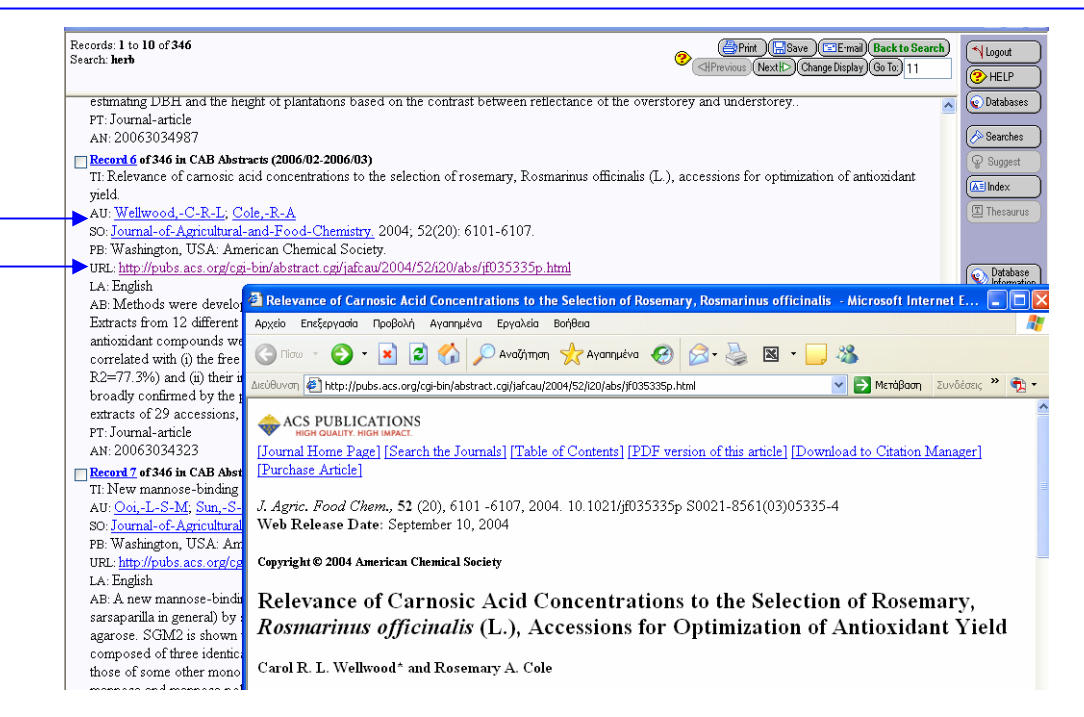

### Οδηγός – βοήθεια

Η επιλογή <sup>(C)</sup> ΗΕLP του βασικού μενού οδηγεί στον οδηγό βοήθειας της υπηρεσίας, όπου παρέχονται γενικές πληροφορίες για την WebSPIRS (**WebSPIRS Basics**), οδηγίες αναζήτησης (Searching with WebSPIRS) και χειρισμού των αποτελεσμάτων (Working with your Search Results).

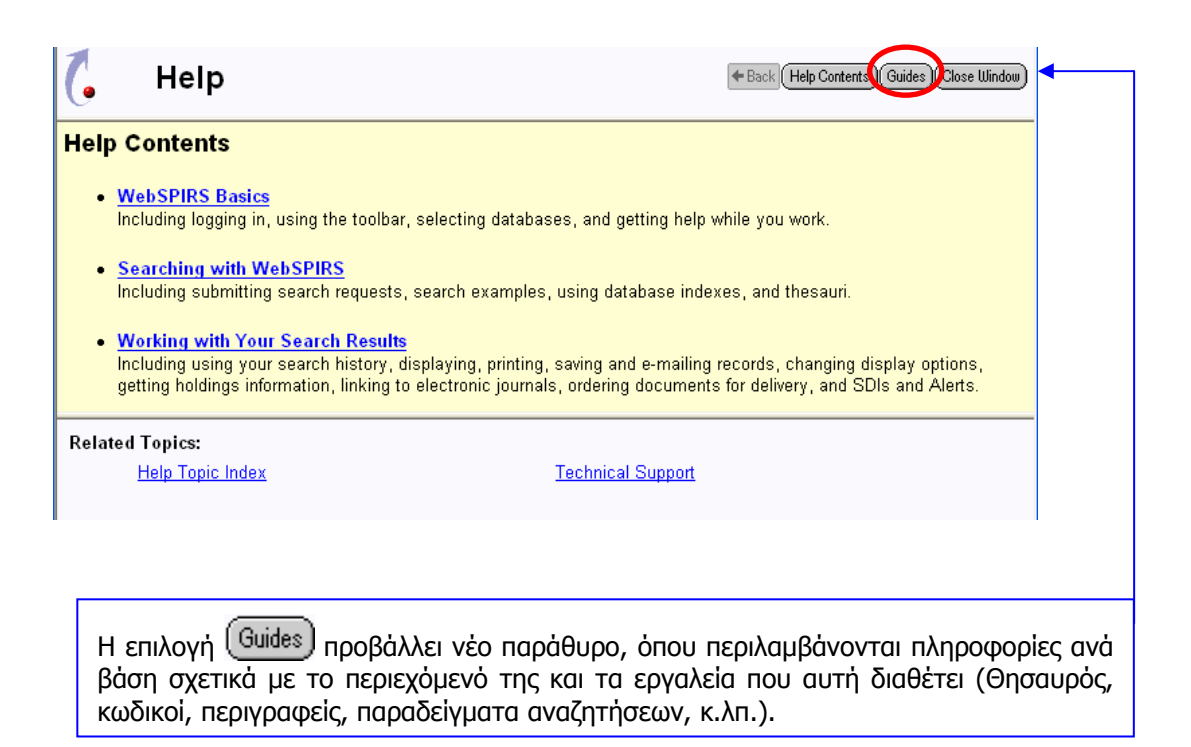

| Guide for:<br>CAB Abstracts (2006/02-2006)             | /03) | Close Wind                                              | wot |
|--------------------------------------------------------|------|---------------------------------------------------------|-----|
| CABI Publishing Addresses                              | ^    | CABI Publishing Addresses                               | ^   |
| CAB International General                              |      |                                                         |     |
| Information                                            |      | (for ordering search aids)                              |     |
| <u>CABICODES</u>                                       |      |                                                         |     |
| <ul> <li>Descriptors</li> </ul>                        |      | Several search aids are available from CABI             |     |
| <ul> <li><u>Alphanumeric Descriptors</u></li> </ul>    |      | Publishing for assistance in using the CAB              |     |
| <ul> <li><u>Controlled Terms</u></li> </ul>            |      | ABSTRACTS and Global Health databases:                  |     |
| <ul> <li><u>AssigningBroader Categories</u></li> </ul> |      |                                                         |     |
| <ul> <li><u>Common and Scientific Names</u></li> </ul> |      | *The CAB Thesaurus 1999 edition (two volumes)           |     |
| <ul> <li><u>Human Literature</u></li> </ul>            |      | contains over 59,000 descriptors used in indexing,      |     |
| <ul> <li><u>Hyphenated Descriptors</u></li> </ul>      |      | including cross-references. It is also used for the     |     |
| <ul> <li>Simultaneous Searching of</li> </ul>          |      | AGRICOLA database. The Thesaurus is also                |     |
| Descriptors                                            |      | available on the CABCD and CAB SPECTRUM                 |     |
| <ul> <li>Ordering Full Text</li> </ul>                 |      | discs.                                                  |     |
| <ul> <li>Fields in CAB ABSTRACTS</li> </ul>            |      |                                                         |     |
| <ul> <li><u>AA Additional Authors(s)</u></li> </ul>    |      | *An up-to-date, searchable list of the serials cited in |     |
| <ul> <li>AB Abstract</li> </ul>                        | V    | the CAB ABSTRACTS and Global Health databases           | Y   |